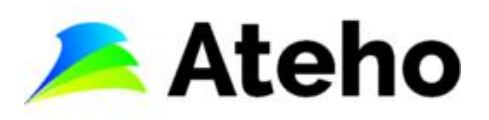

## KIITOS RICA OPTIMOINTIOHJELMAN VALITSEMISESTA

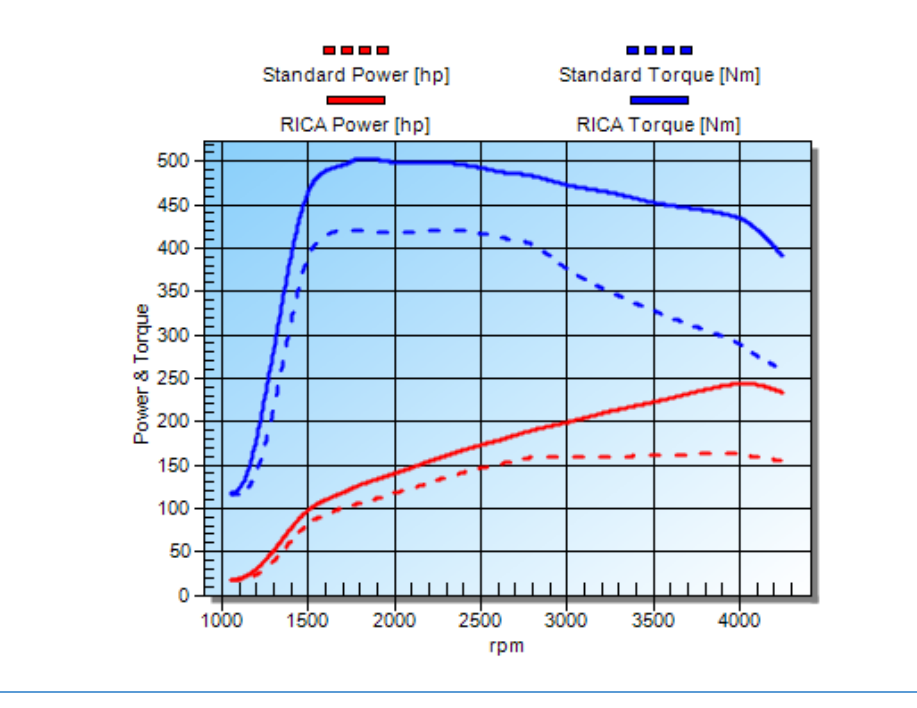

### Asennusohjeiden sisältö

| 1.  | RICA optimointiohjelmoinnin periaate iSoftloaderilla                                             | 2    |
|-----|--------------------------------------------------------------------------------------------------|------|
| 2.  | RICA iSoftloader toimituspaketin sisältö                                                         | 3    |
| 3.  | iSoftloader Sync-ohjelmiston asennus tietokoneelle                                               | 4    |
| 4.  | iSoftloaderin aktivointi käyttöösi tietokoneella (tarvitsee tehdä vain ensimmäisellä kerralla)   | . 12 |
| 5.  | Auton alkuperäisen vakio-ohjelman luku talteen iSoftloaderilla (tarvitsee tehdä vain ensimmäisel | lä   |
| ker | ralla)                                                                                           | . 16 |
| 6.  | RICA optimoidun tai alkuperäisen vakio-ohjelman asennus autoosi iSoftloaderilla                  | . 19 |
| 7.  | Mahdolliset ongelmatilanteet                                                                     | . 23 |

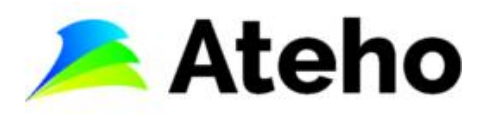

## 1. RICA optimointiohjelmoinnin periaate iSoftloaderilla

#### HUOM: Tarkemmat asennusohjeet seuraavilla sivuilla

- 1. Asenna iSoftloader Sync-ohjelmisto tietokoneellesi ja aktivoi iSoftloader tietokoneesi iSoftloader Sync-ohjelmistolla itsellesi
- 2. Lataa iSoftloaderiin autosi nykyinen vakio-ohjelma ja lähetä autosi vakio-ohjelma Sync-ohjelmistolla tietokoneesi kautta RICAlle optimoitavaksi
- 3. Saat sähköpostilla tiedon uudesta optimoidusta ohjelmasta ja voit ladata tietokoneesi Syncohjelmalla autosi uuden optimoidun RICA-ohjelman iSoftloaderiin
- 4. Asenna iSoftloaderilla autoosi uusi optimoitu RICA-ohjelma

RICA suosittelee käytettäväksi Windows käyttöjärjestelmän versiota 11:sta.

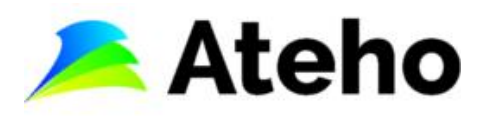

## 2. RICA iSoftloader toimituspaketin sisältö

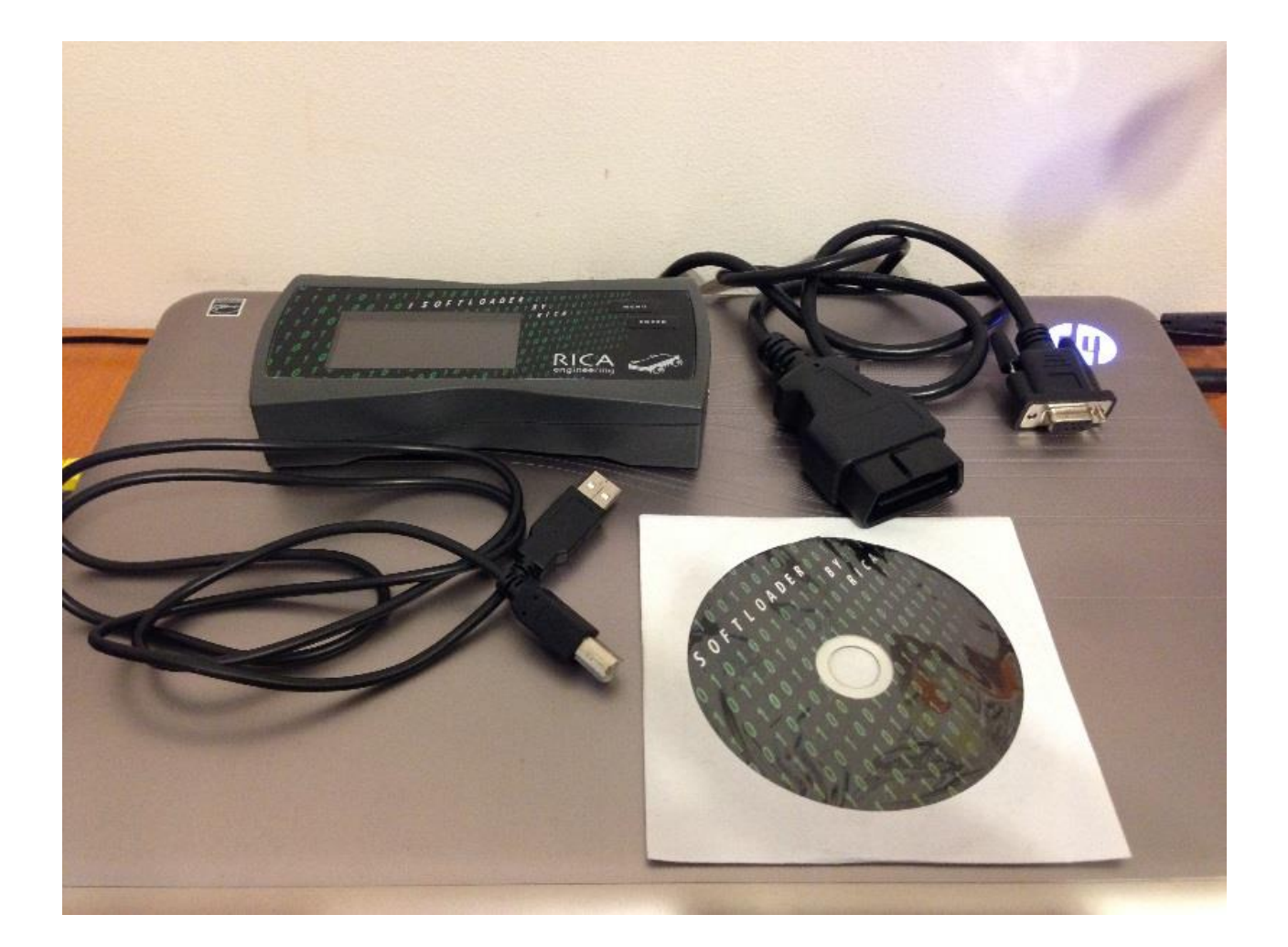

- 1 kpl iSoftloader
- 1 kpl USB-kaapeli
- 1 kpl OBD2-kaapeli
- 1 kpl RICA Sync-ohjelmisto CD/DVD-levy (ei enää uusissa toimituksissa). Ohjelma on ladattavissa alla olevista linkeistä.

RICA suosittelee käytettäväksi Windows käyttöjärjestelmän versiota 11:sta.

iSoftloader Sync-ohjelmiston voi myös ladata internetistä tästä linkistä tai tästä linkistä2.

iSoftloader käyttöohje videon voit katsoa tästä linkistä.

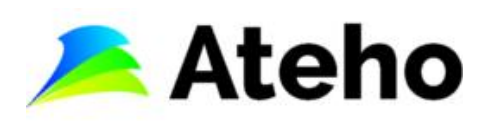

## 3. iSoftloader Sync-ohjelmiston asennus tietokoneelle

RICA suosittelee käytettäväksi Windows käyttöjärjestelmän versiota 11:sta.

1. Aseta iSoftloader paketin mukana tullut CD-levy tietokoneen CD/DVD-levyasemaan. Jos sinulla ei

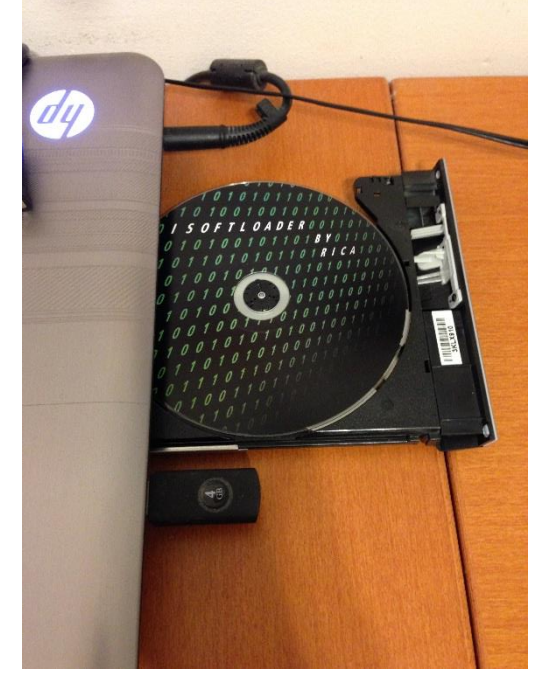

ole CD/DVD-levyä, **iSoftloader Sync-ohjelmiston voi myös ladata internetistä tästä <u>linkistä</u> tai tästä <u>linkistä2</u>.** 

2. Odota asennusohjelman automaattista käynnistymistä ja valitse "Run setup.exe"

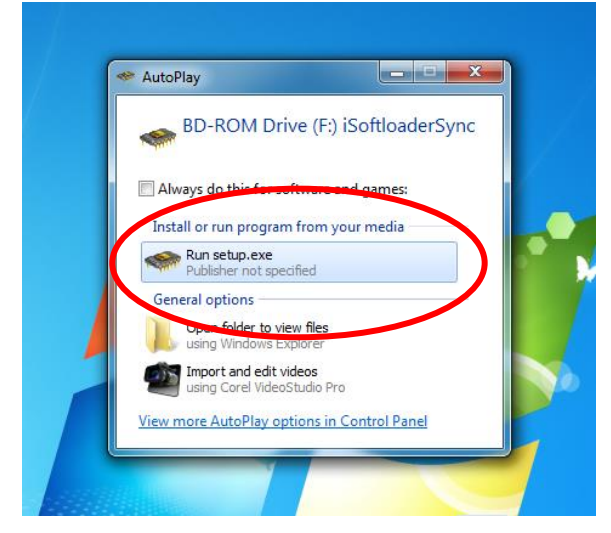

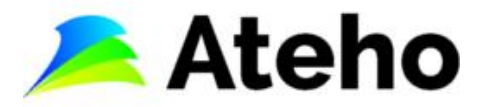

3. Seuraa asennusohjelman antamia ohjeita

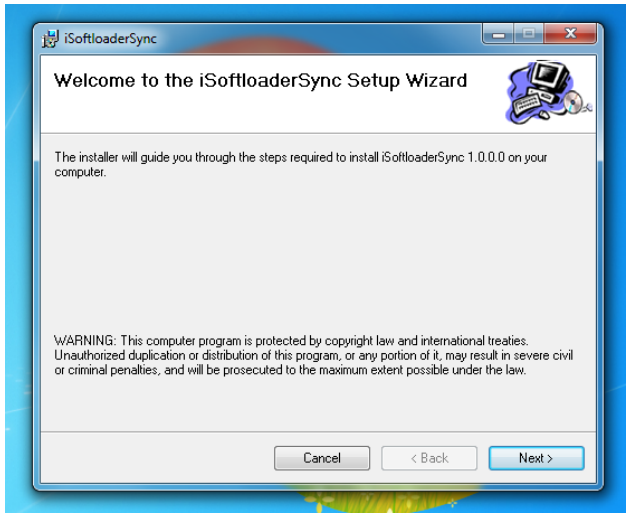

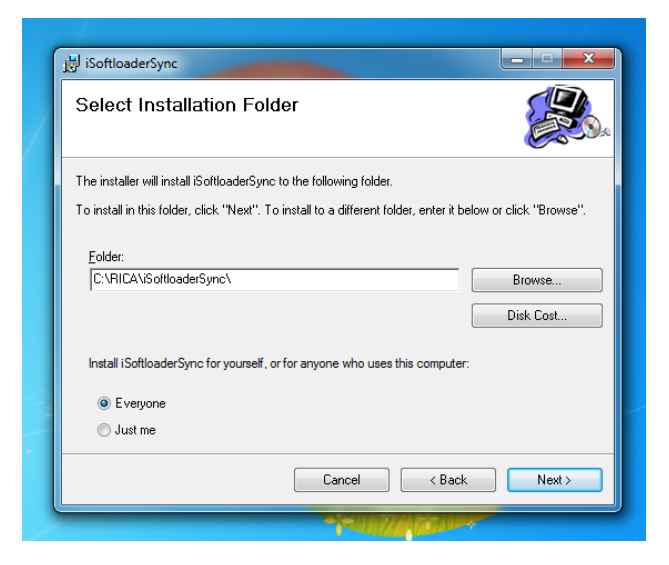

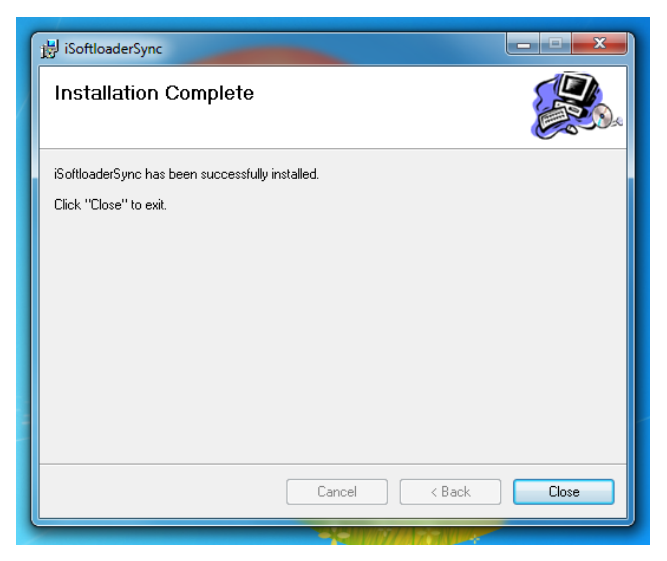

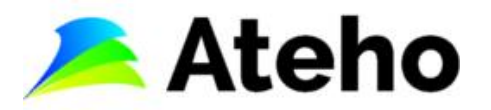

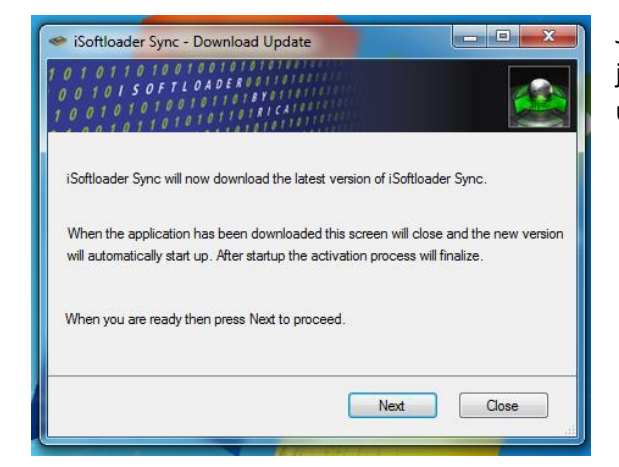

Jos iSoftloader Sync-ohjelmisto kysyy asennukseen jälkeen, halutaanko asentaa Sync-ohjelmiston uusimman version, vastaa kyllä

4. Liitä iSoftloader tietokoneen USB-porttiin paketin mukana tulleella USB-kaapelilla

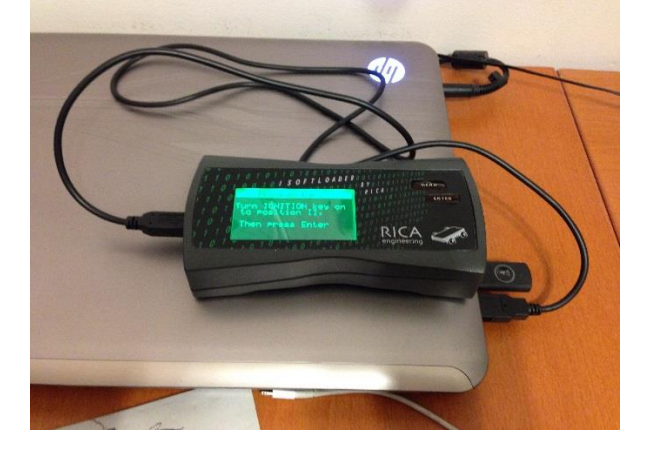

- 5. <u>Jos</u> asennusohjelma kysyy USB-ohjaimen ohjelmistoa. Valitse Windows versiotasi vastaava ohjainohjelmisto CD-levyn "USB Driver" hakemistosta ja USB-ohjaimen ohjelmiston asennus käynnistyy
- 6. iSoftloader Sync-ohjelmiston asennus on valmis

RICA suosittelee käytettäväksi Windows käyttöjärjestelmän versiota 11:sta.

iSoftloader Sync-ohjelmiston voi myös ladata internetistä tästä linkistä tai tästä linkistä2.

iSoftloader käyttöohje videon voit katsoa tästä linkistä.

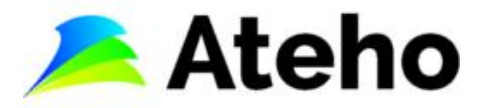

Jos iSoftloader Sync-ohjelmisto ei löydä USB:lla tietokoneeseen liitettyä iSoftloaderia, todennäköisesti USB-ajureiden asennus ei ole onnistunut automaattisesti.

| <ul> <li>iSoftloader Sync - Checking Connections</li> </ul>                                                                                                    |  |  |  |  |
|----------------------------------------------------------------------------------------------------|--|--|--|--|
| 10101100101010101010101010101010101010                                                                                                    |  |  |  |  |
| iSoftloader Sync is now checking your USB and internet connection.<br>Checking iSoftloader USB connectionfailed.<br>Check you consection and prove Retry or press Cancel to quit. |  |  |  |  |
| Retry Cancel                                                                                                    |  |  |  |  |

USB-ajureiden ajureiden asentamiseksi katso linkistä löytyvä ohjevideo: www.youtube.com/watch?v=mqtOnC7CJGc

tai seuraa seuraavia ohjeita USB-ajureiden manuaaliseen asennukseen.

1. Klikkaa vasemmalla hiiren näppäimellä vasemmassa alareunassa olevaa Windows logoa.

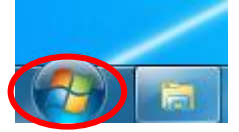

2. Valitse hiiren oikealla näppäimellä Tietokone ja vasemmalla hiiren näppäimellä Ominaisuudet

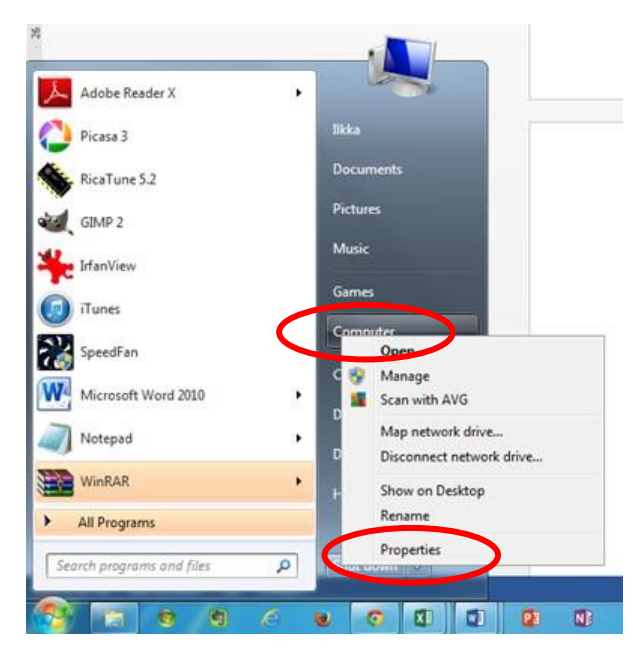

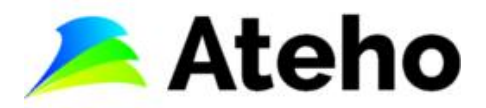

3. Valitse avautuvasta ikkunasta vasemmalla hiiren näppäimellä Laitehallinta

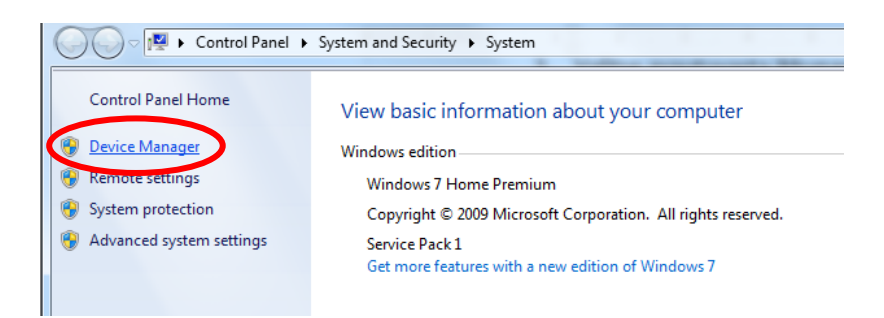

4. Laitehallinan valikkokenteessa näkyy OBDII INTERFACE

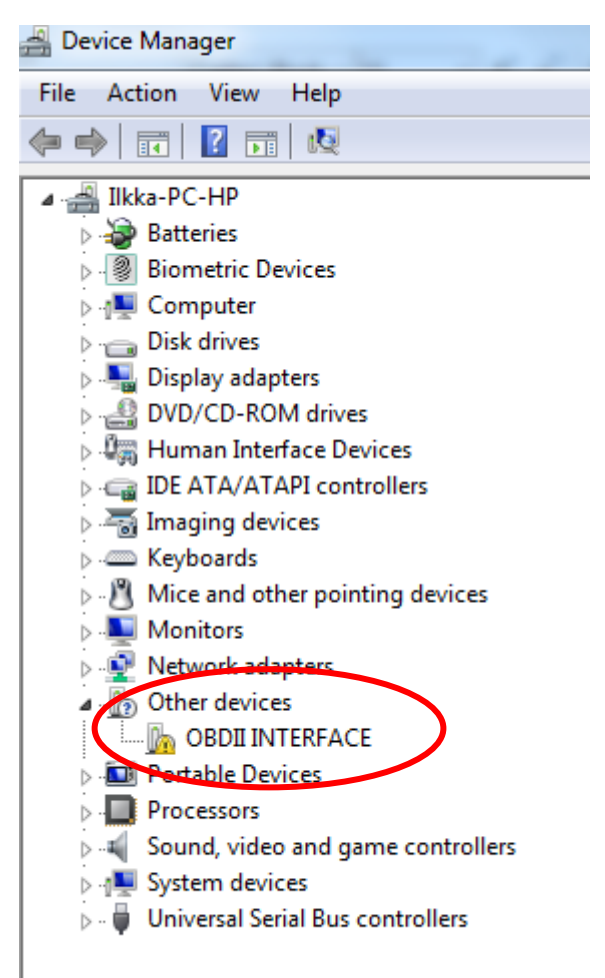

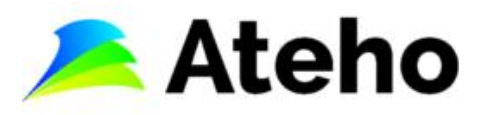

5. Valitse **OBDII INTERFACE** hiiren oikealla näppäimellä ja valitse vasemmalla näppäimellä **Päivitä ohjaimen ajurit** 

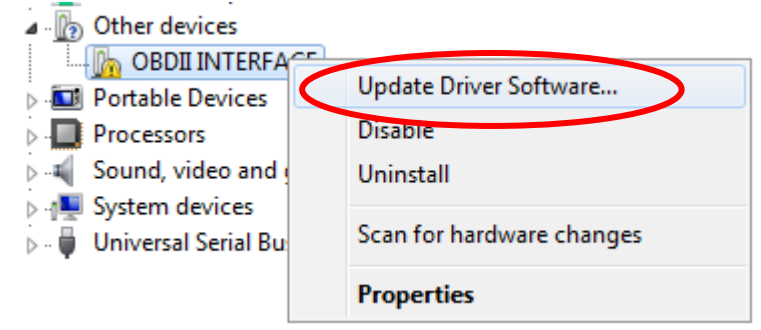

#### 6. Valitse alempi Etsi tietokoneesta vaihtoehto

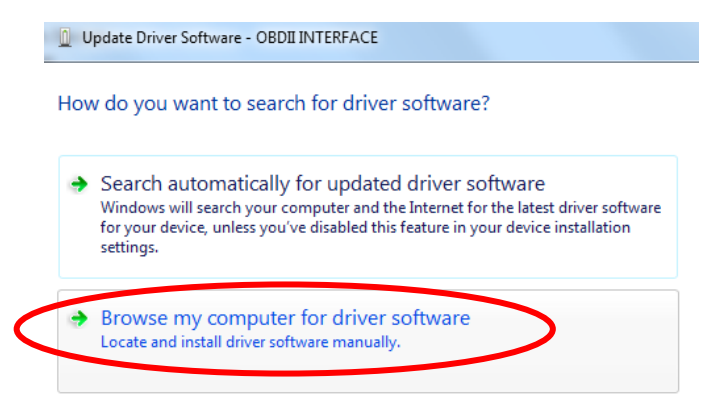

7. Valitse iSoftloader CD-levyn USB Driver hakemisto, mikä vastaa käyttöjärjestelmääsi.

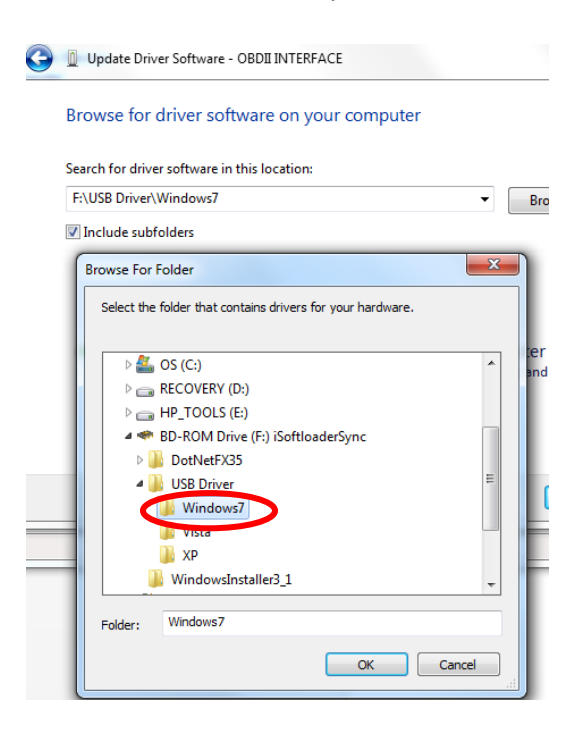

8. Hyväksy Windowsin varoitus valitsemalla alempi vaihtoehto

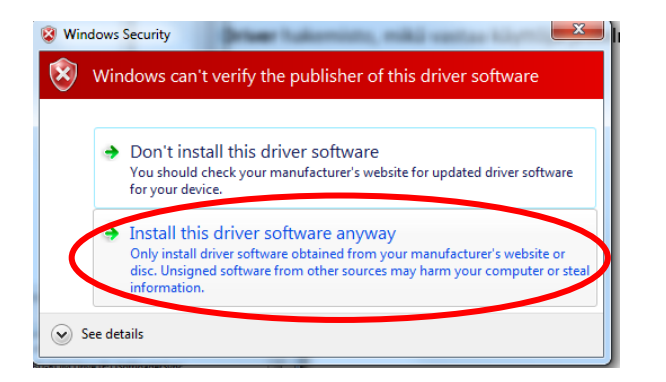

9. USB-ajureiden manuaalinen asennus valmis

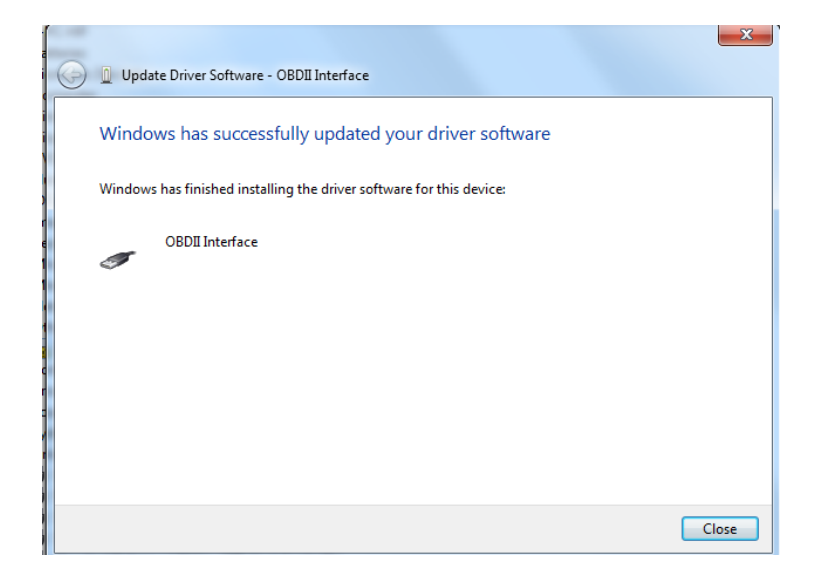

#### Windows 10 ja 11

- RICA iSoftloader ohjelmisto tukee Windows 7, 10 ja 11 käyttöjärjestelmiä.
- RICA suosittelee käytettäväksi Windows käyttöjärjestelmän versiota 11:sta.
- HUOM: iSoftloaderissa täytyy olla 4.0.0 tai uudempi ohjelmistoversio.
- Jos USB-ajurit eivät asennu oikein / toimi, tee seuraavat toimenpiteet:
- 1) Windowsin laitehallinnassa:
- poista OBD2 laite
- ota käyttöön OBD2 laite

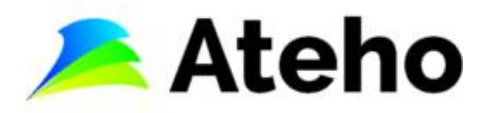

Jos tämä ei auta, seuraavaksi:

- 2) Windowsin laitehallinnassa:
- poista OBD2 laite
- asenna OBD2 laite, muista kytkeä iSoftloader USB-kaapelilla tietokoneeseen

Jos tämä ei auta, seuraavaksi:

3) Windows 10 tietokoneille: https://www.youtube.com/watch?v=StkR3D2d5WI

## 4. iSoftloaderin aktivointi käyttöösi tietokoneella (tarvitsee tehdä vain ensimmäisellä kerralla)

- 1. Varmista, että tietokoneellasi on toimiva Internet yhteys. Voit testata yhteyden mm. kokeilemalla pääsetkö <u>www.ateho.fi</u> kotisivuille. Jos Internet toimii, siirry vaiheeseen 2
- 2. Käynnistä iSoftloader Sync ohjelma tietokoneellasi tuplaklikkaamalla iSoftloader Sync ikonia

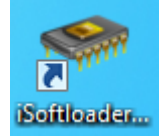

3. Liitä iSoftloader tietokoneesi USB-porttiin paketin mukana tulleella USB-kaapelilla

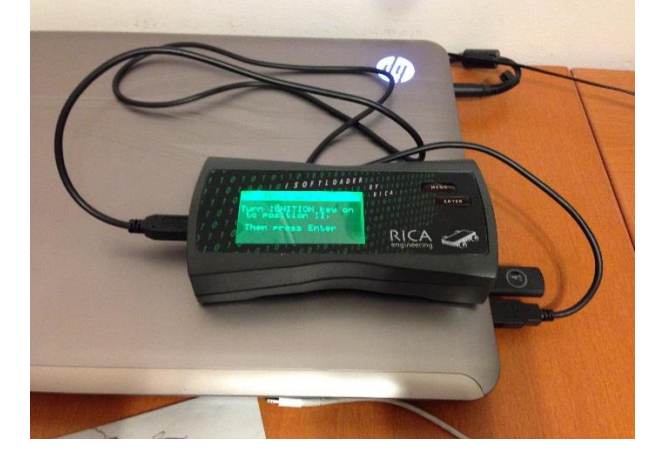

4. Aktivoi iSoftloader käyttöön itsellesi seuraamalla iSoftloader Sync ohjelman antamia ohjeita

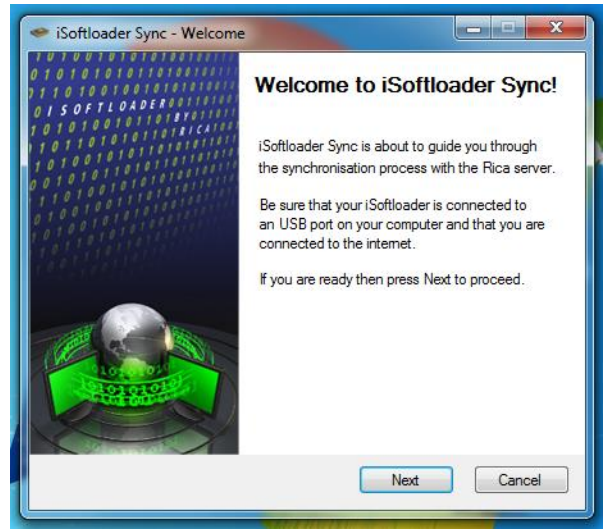

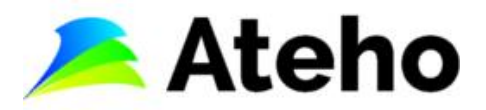

| <ul> <li>iSoftloader Sync - Checking Connections</li> <li>iSoftloader Sync is now checking your USB and internet connection.</li> <li>Checking iSoftloader USB connectionconnected!</li> <li>Checking connection with Bica server, connected!</li> </ul>                                         |  |  |  |  |  |
|----------------------------------------------------------------------------------------------------|--|--|--|--|--|
| Your iSoftloader is detected and you have a valid internet connection.<br>When you are ready then press Next to proceed.<br>Next Cancel                                                                                                    |  |  |  |  |  |
| We shate                                                                                                    |  |  |  |  |  |
| <ul> <li>iSoftloader Sync 1.2.7.0 - Activate iSoftloader</li> </ul>                                                                                                    |  |  |  |  |  |
| 1 0 1 0 1 1 0 1 0 0 1 0 1 0 1 0 1 0 1 0                                                                                                    |  |  |  |  |  |
|                                                                                                    |  |  |  |  |  |
| Before using the iSoftloader you'll need to activate it. Activation is performed by filling in the activation details that will be asked in the next form.                                                                                                    |  |  |  |  |  |
| Before using the iSoftloader you'll need to activate it. Activation is performed<br>by filling in the activation details that will be asked in the next form.<br>After filling in the correct details you will be able to select your tuning files.                                              |  |  |  |  |  |
| Before using the iSoftloader you'll need to activate it. Activation is performed<br>by filling in the activation details that will be asked in the next form.<br>After filling in the correct details you will be able to select your tuning files.<br>When you are ready press Next to proceed. |  |  |  |  |  |

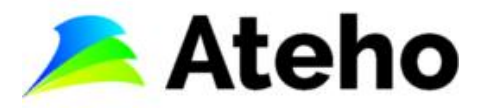

 Täytä pyydetyt kohdat ja valitse aktivoinnin yhteydessä itsellesi sopiva salasana Muista laittaa salasana talteen

| 🥗 iSoftloader Sync 1.2.7.0 - Activation Form 🚽 🗖 🗙 |          |                  |  |  |  |  |  |
|----------------------------------------------------|----------|------------------|--|--|--|--|--|
| 1 0 1 0 1 1 0 1 0 0 1 0 0 1 0 1 0 1 0 1            |          |                  |  |  |  |  |  |
| Your Details:                                      |          |                  |  |  |  |  |  |
| First Name:                                        | City:    |                  |  |  |  |  |  |
| Last Name:                                         | Country: | Select Country V |  |  |  |  |  |
| Address Line 1:                                    | Email:   |                  |  |  |  |  |  |
| Address Line 2:                                    | Phone:   |                  |  |  |  |  |  |
| Postal Code:                                       | State:   |                  |  |  |  |  |  |
| Area:                                              |          |                  |  |  |  |  |  |
| Car Details:                                       |          |                  |  |  |  |  |  |
| License Plate:                                     | Model:   |                  |  |  |  |  |  |
| Manufacturer: VOLVO                                | Year:    |                  |  |  |  |  |  |
| Choose Password:                                   |          |                  |  |  |  |  |  |
| Password:                                          |          |                  |  |  |  |  |  |
| Retype Password:                                   |          |                  |  |  |  |  |  |
|                                                    |          | Submit Cancel    |  |  |  |  |  |

6. Aktivoinnin lopuksi iSoftloader Sync ohjelma ilmoittaa seuraavan viestin

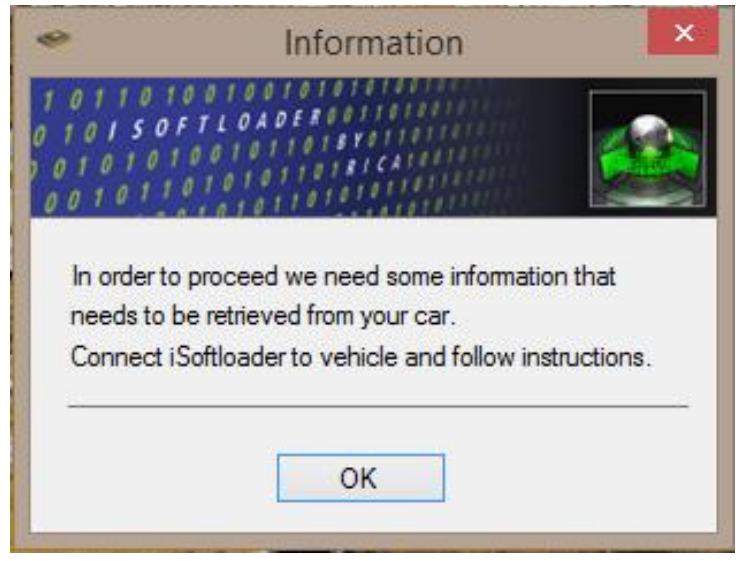

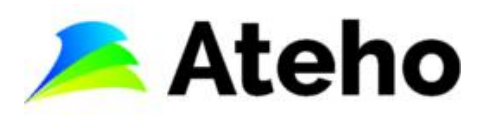

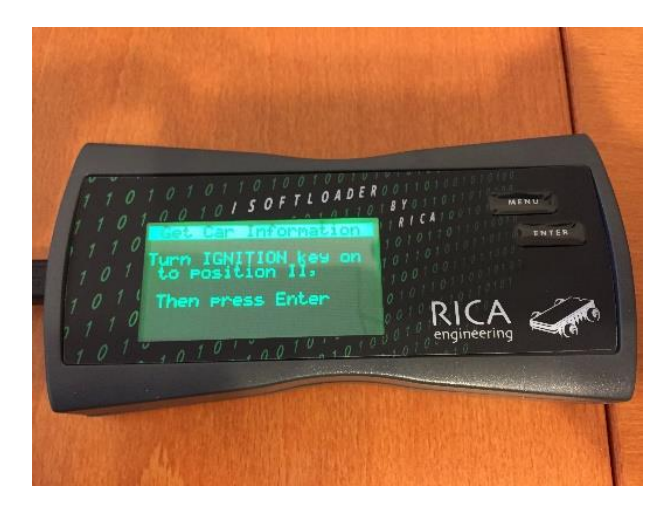

iSoftloader näytössä näkyy seuraava teksti

7. Onnistuneesta aktivoinnista saat myös alla olevan esimerkin kaltaisen automaattisen sähköpostin aktivoinnin yhteydessä antamaasi sähköpostiosoitteeseen

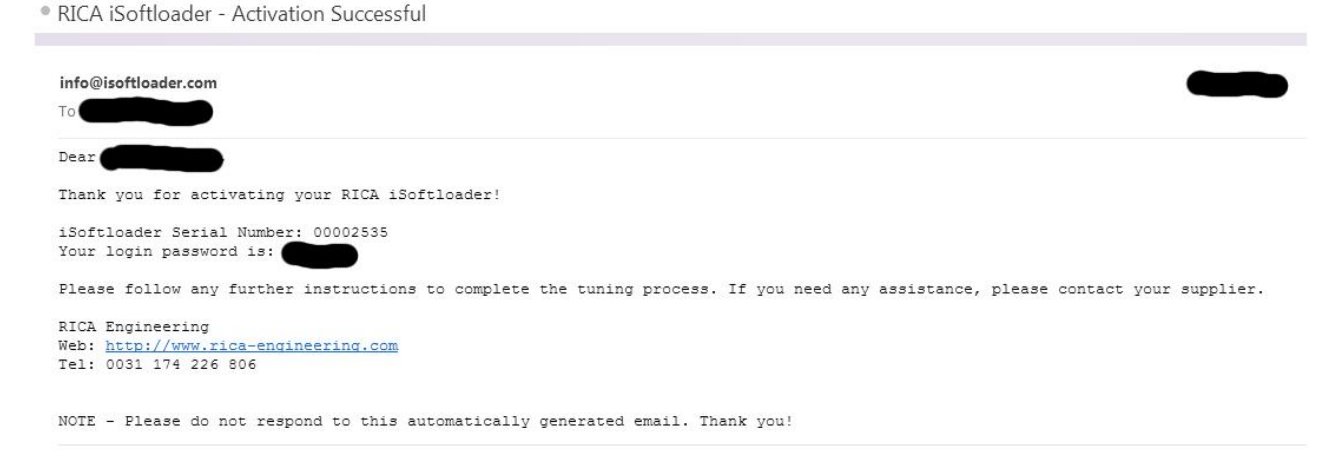

#### Muista laittaa aktivoinnin yhteydessä antamasi salasana talteen.

Tietokoneella tapahtuneen kertaluonteisen iSoftloaderin aktivoinnin jälkeen, voit käyttää iSoftloaderia autosi alkuperäisen ohjelman lukemiseen.

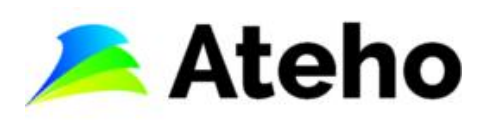

## 5. Auton alkuperäisen vakio-ohjelman luku talteen iSoftloaderilla (tarvitsee tehdä vain ensimmäisellä kerralla)

1. Liitä iSoftloader autosi OBD2-porttiin paketissa mukana tulleella OBD2-kaapelilla

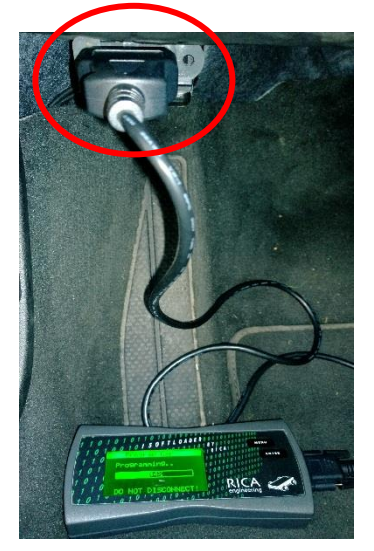

ODB2-portti löytyy yleensä kuljettajan puoleisen jalkatilan vasemmasta reunasta.

Kytke autosi virrat päälle ja seuraa iSoftloaderin antamia ohjeita ja iSoftloader lataa autosi alkuperäisen vakio-ohjelman iSoftloaderin muistiin

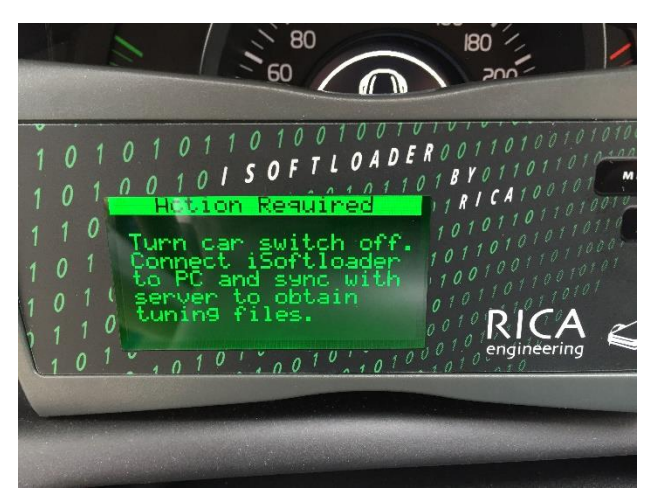

Lopuksi iSoftloaderin pyytäessä, irrota iSoftloader autostasi sekä OBD2-kaapelista ja siirry seuraavaan vaiheeseen

iSoftloader näytössä näkyy seuraava teksti

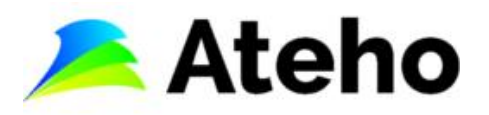

2. Liitä iSoftloader tietokoneesi USB-porttiin paketin mukana tulleella USB-kaapelilla

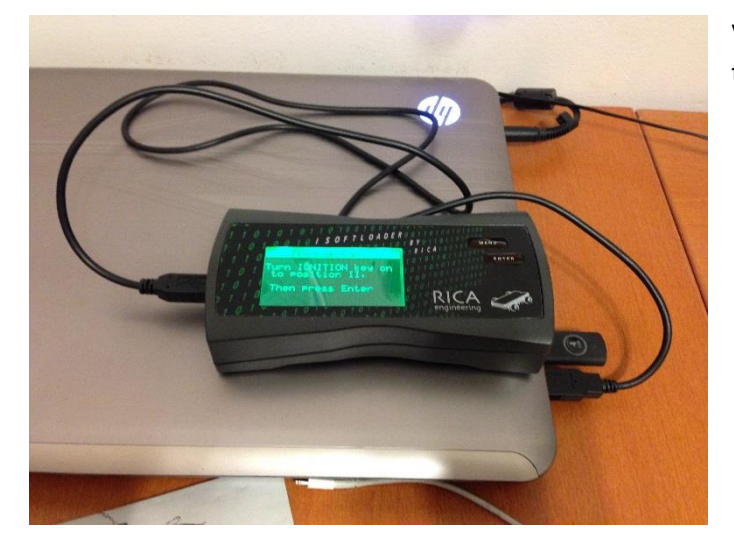

Varmista, että tietokoneellasi on toimiva internet yhteys

3. Käynnistä iSoftloader Sync ohjelma tietokoneellasi tuplaklikkaamalla iSoftloader Sync ikonia

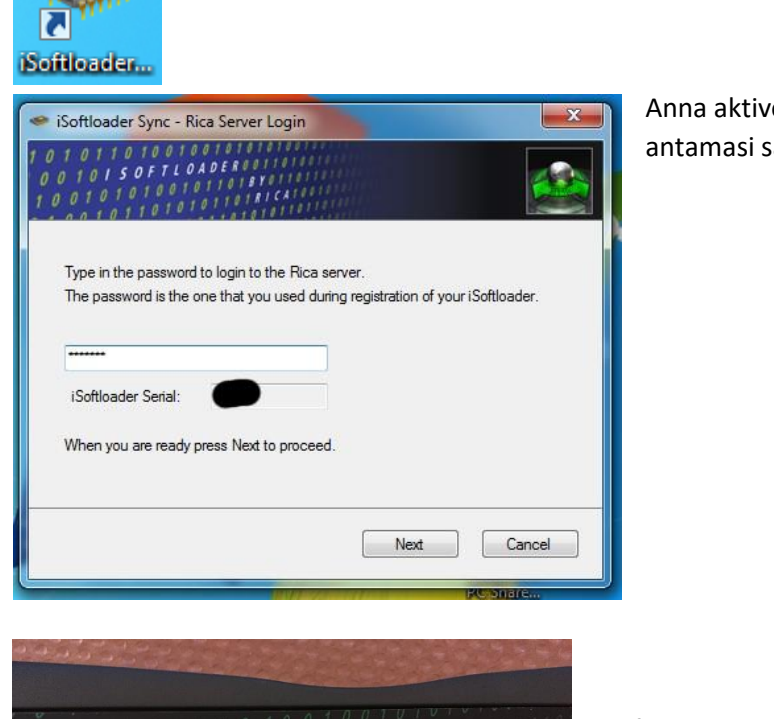

Anna aktivoinnin yhteydessä antamasi salasana

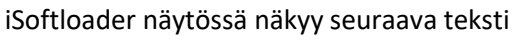

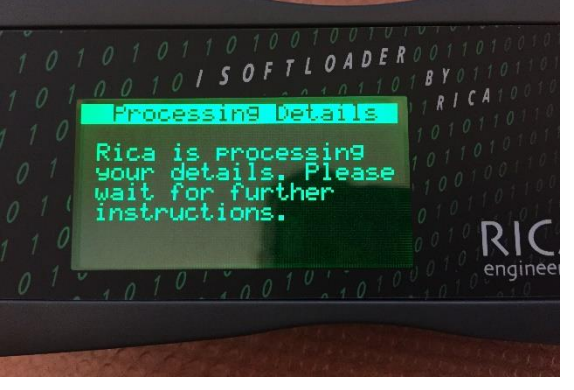

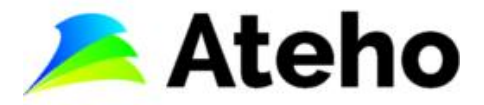

- 4. Seuraavaksi saat sähköpostin aktivoinnin yhteydessä antamaasi sähköpostiosoitteeseen, missä kerrotaan RICAn optimoivan alkuperäistä ohjelmaa sinun autoosi
  - RICA iSoftloader Notification Processing Your Tuning Files

| info@isoftloader.com                                                           |
|--------------------------------------------------------------------------------|
| Dear Customer,                                                                 |
| Your RICA iSoftloader tuning files are being processed!                        |
| You will be notified as soon as your tuning files are ready, within 24 hours.  |
| Thank you,<br>RICA Engineering                                                 |
| NOTE - Please do not respond to this automatically generated email. Thank you! |

5. 24 tunnin sisällä (huom. ei viikonloppuna tai pyhinä) saat toisen sähköpostin aktivoinnin yhteydessä antamaasi sähköpostiosoitteeseen, missä kerrotaan uuden autoosi optimoidun ohjelman olevan valmis

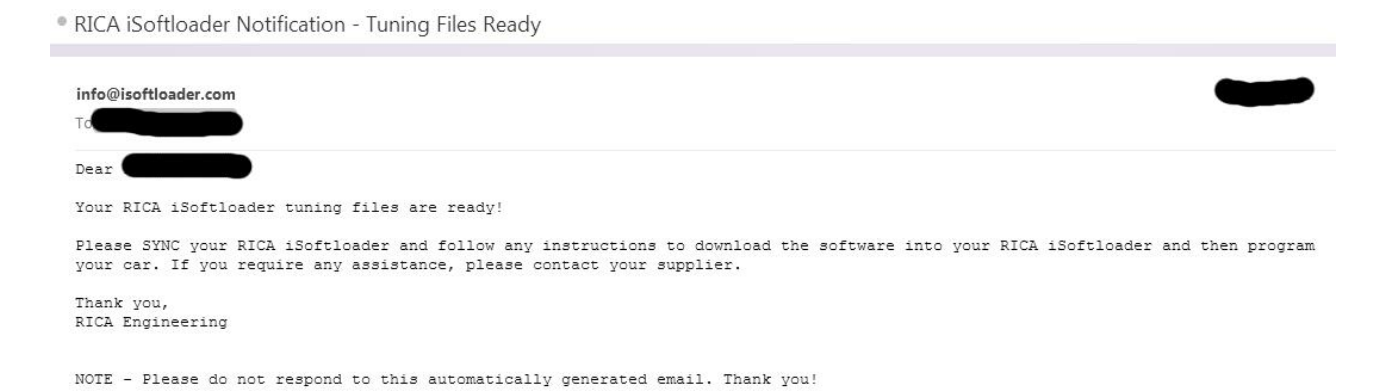

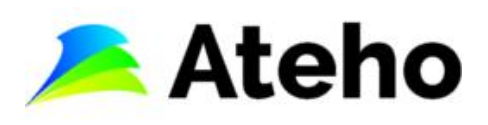

# 6. RICA optimoidun tai alkuperäisen vakio-ohjelman asennus autoosi iSoftloaderilla

HUOM: varmista, että autosi akku on täysin varattu ennen ohjelmoinnin aloitusta. Jos et ole varma akkusi varauksesta, liitä akkulaturi akkuusi koko ohjelmoinnin ajaksi

1. Liitä iSoftloader tietokoneesi USB-porttiin paketin mukana tulleella USB-kaapelilla

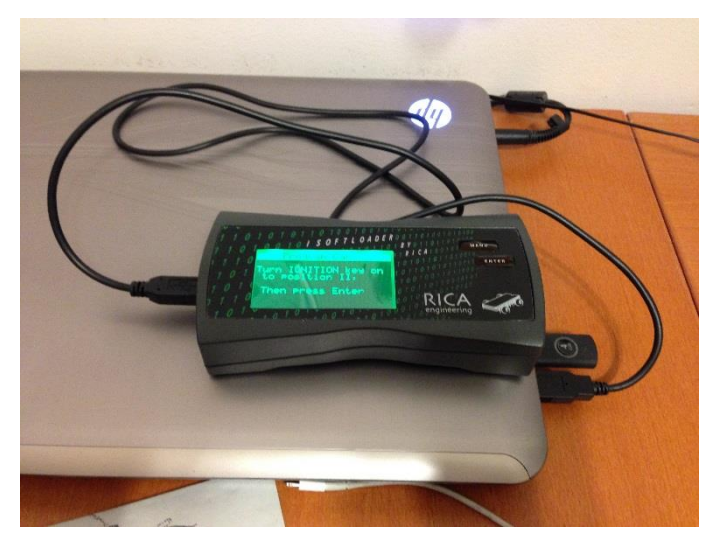

Varmista, että tietokoneellasi on toimiva internet yhteys

2. Käynnistä iSoftloader Sync ohjelma tietokoneellasi tuplaklikkaamalla iSoftloader Sync ikonia

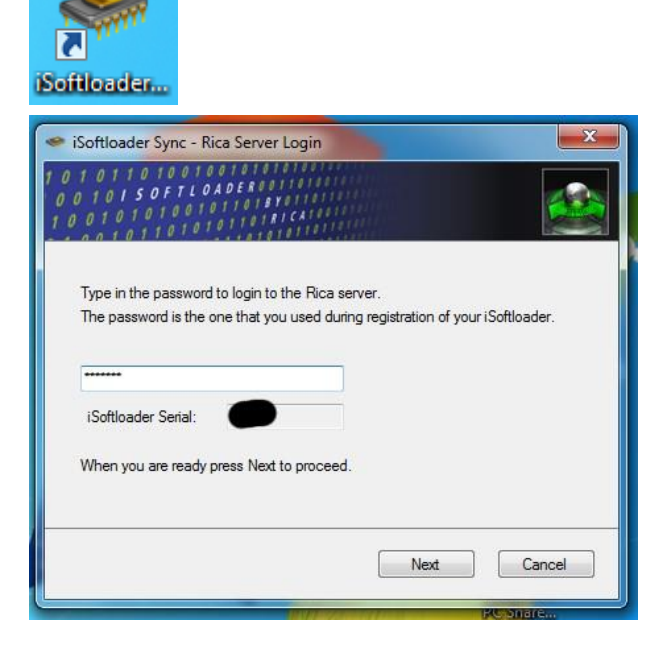

Anna aktivoinnin yhteydessä antamasi salasana

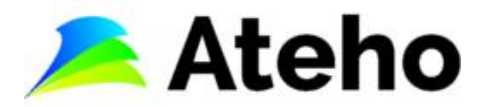

3. Valitse valikosta ohjelmoitava auto, jos samalle iSoftloaderille on rekisteröity useita autoja

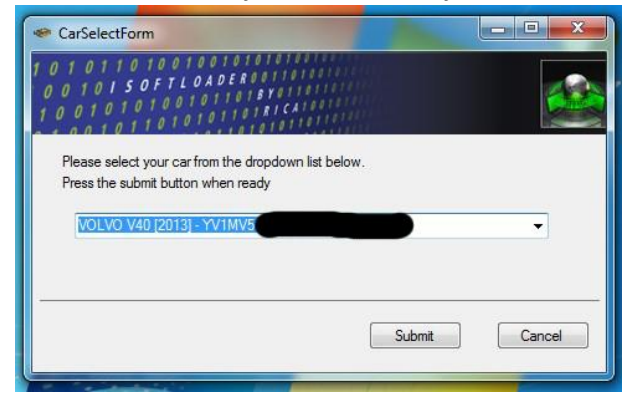

4. Valitse haluttu autoosi RICA optimointitaso "Available stages" valikosta

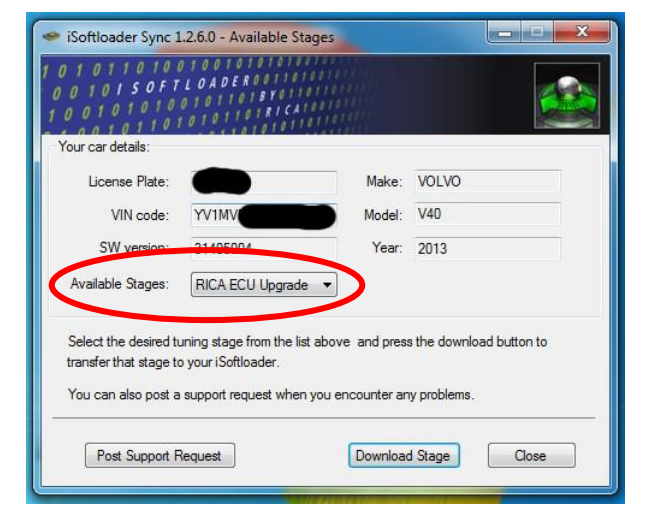

Tämä RICA-optimoitu ohjelma ladataan iSoftloaderiin.

Optimointitasojen määrä riippuu autostasi ja kuinka monta tasoa olet autoosi hankkinut

5. Sync-ohjelmisto lataa valitun ohjelman iSoftloaderiin

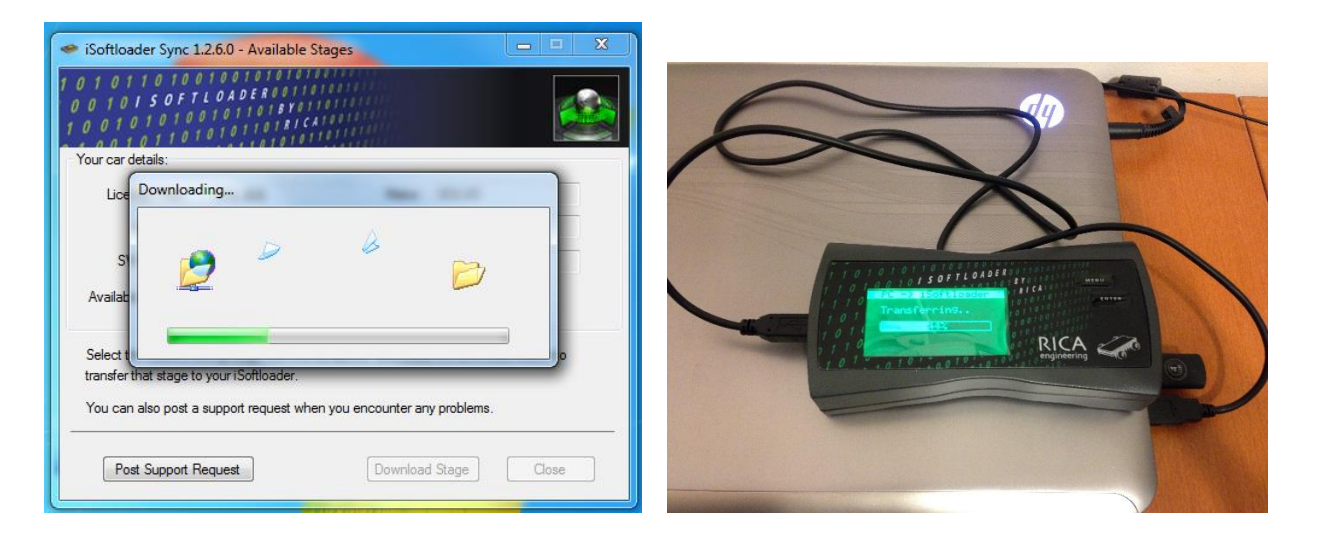

6. Irrota USB-kaapeli iSoftloaderista ja siirry seuraavaan vaiheeseen

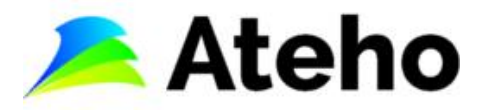

7. Liitä iSoftloader autosi OBD2-porttiin paketissa mukana tulleella OBD2-kaapelilla

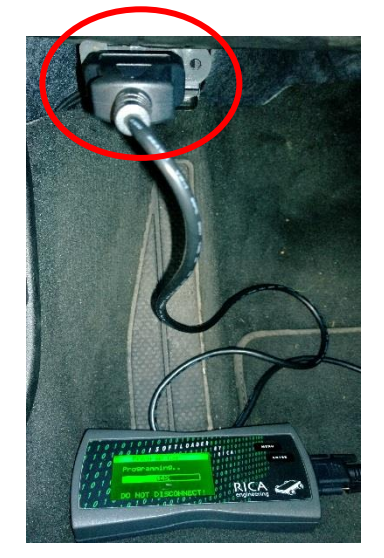

ODB2-portti löytyy yleensä kuljettajan puoleisen jalkatilan vasemmasta reunasta

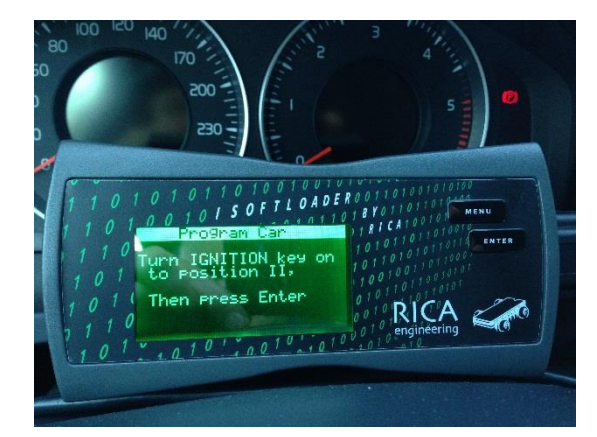

Kytke autosi virrat päälle

iSoftloader näytössä näkyy seuraava teksti

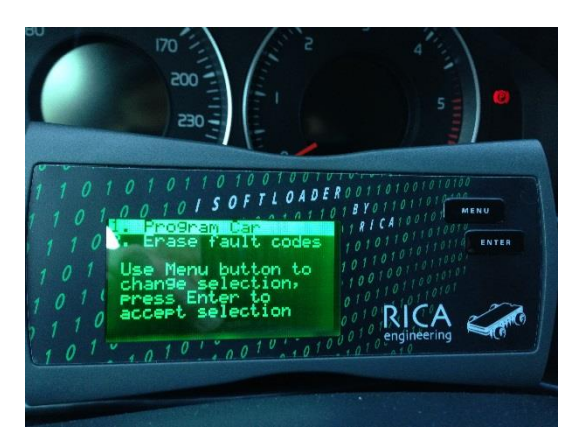

Valitse "1. Program Car"

MENU painikkeella valitaan haluttu toimenpide ja ENTER painikkeella vahvistetaan valinta

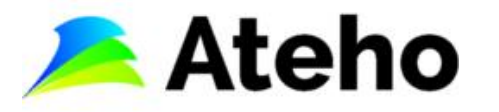

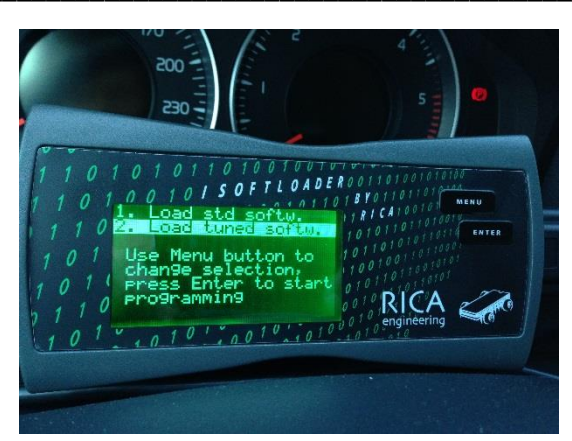

Valitse iSoftloaderissa lataatko autoosi

"1. Load std softw." eli vakio-ohjelman tai

"<u>2. Load tuned softw</u>." eli optimoidun ohjelman (kuvassa valittuna 2. eli optimointi)

MENU painikkeella valitaan haluttu toimenpide ja ENTER painikkeella vahvistetaan valinta

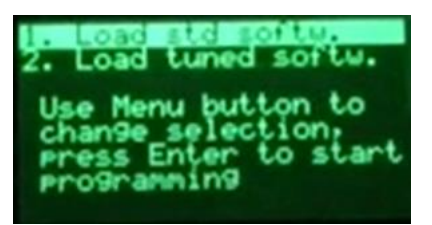

Tässä kuvassa on valittu "<u>1. Load std softw.</u>" eli vakio-ohjelman lataus.

MENU painikkeella valitaan haluttu toimenpide ja ENTER painikkeella vahvistetaan valinta

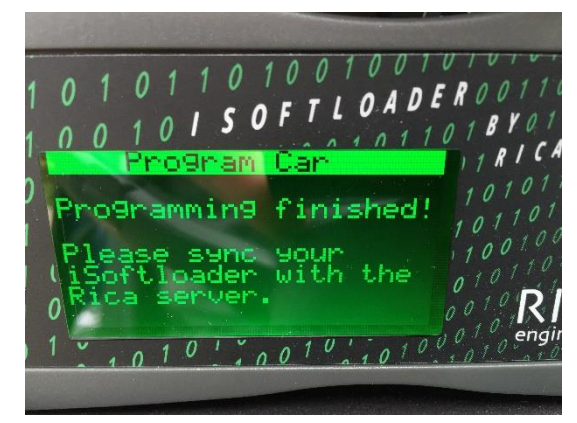

Onnistuneen ohjelmoinnin lopuksi iSoftloaderin näytössä näkyy seuraava teksti

8. Ohjelmoinnin jälkeen iSoftloader pyytää liittämään iSoftloaderin tietokoneeseesi paketissa tulleella USB-kaapelilla ja käynnistämään iSoftloader Sync-ohjelmiston. Varmista, että tietokoneellasi on toimiva internet yhteys. Tällä varmistetaan ohjelmoinnin viimeistely ja onnistuminen

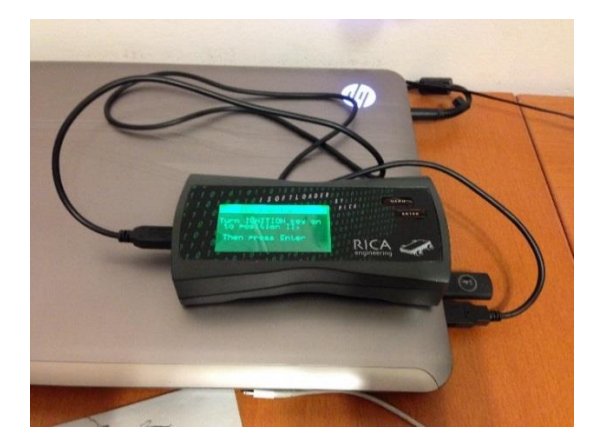

9. Ohjelman lataus autoosi on suoritettu loppuun

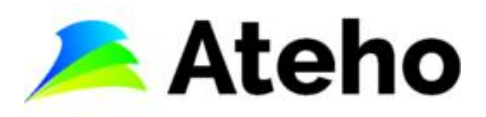

## 7. Mahdolliset ongelmatilanteet

HUOM: ota ongelmatilanteessa aina ensin yhteyttä Atehon asiantuntijaan soittamalla 050 5060 571 tai sähköpostilla <u>info@ateho.fi</u>

Ongelman raportointi RICAlle tehdään alla olevien ohjeiden mukaisesti

1. Liitä iSoftloader tietokoneesi USB-porttiin paketin mukana tulleella USB-kaapelilla

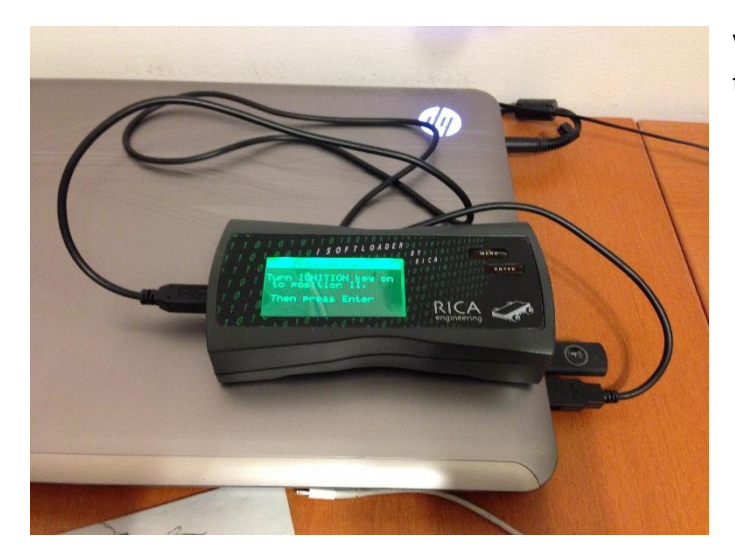

Varmista, että tietokoneellasi on toimiva internet yhteys

2. Käynnistä iSoftloader Sync ohjelma tietokoneellasi tuplaklikkaamalla iSoftloader Sync ikonia

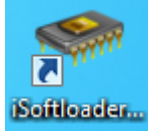

| 🗢 iSoftloader Sync - Rica Server Login 📃 📃                                                                                          |   |
|----------------------------------------------------------------------------------------------------|---|
| 1 0 1 0 1 0 10 00 00 00 00 00 00 00 00 0                                                                                            |   |
| Type in the password to login to the Rica server.<br>The password is the one that you used during registration of your iSoftloader. |   |
|                                                                                                    |   |
| iSoftloader Serial:                                                                                                    |   |
| When you are ready press Next to proceed.                                                                                           |   |
|                                                                                                    | _ |
| Next Cancel                                                                                                    | ) |
| BUNDER.                                                                                                    |   |

Anna aktivoinnin yhteydessä antamasi salasana

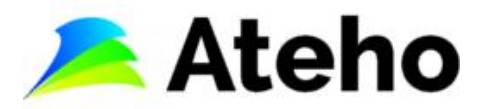

3. Valitse valikosta ongelmaa koskeva raportoitava auto, jos samalle iSoftloaderille on merkitty useita autoja

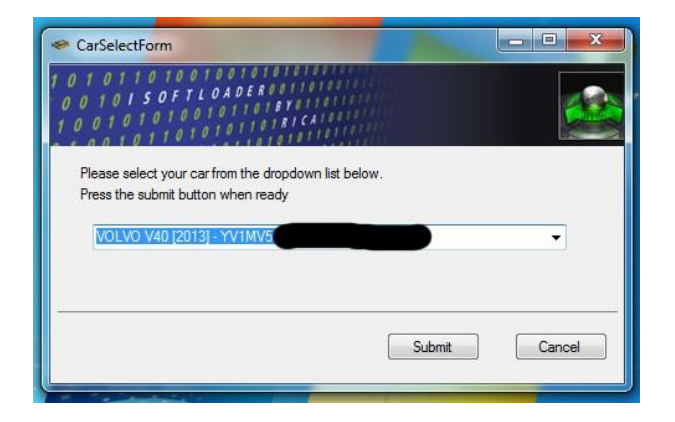

4. Valitse "Post Support Request"

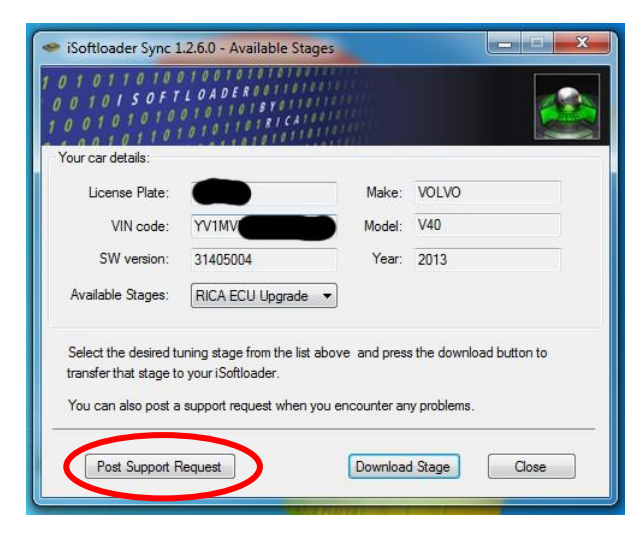

5. Tarkista, että olet valinnut oikean raportoitavan auton ja valitse "New Support Call"

| Select Car: | YV1MV51 | - VOLVO V40 [2013] | Refres       | 1 (    | New Support Call |
|-------------|---------|--------------------|--------------|--------|------------------|
|             |         | Subject            | Date Logged  | Status | Importance       |
|             |         | Subject<br>No dat  | a to display | Status | Importance       |

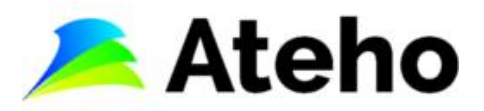

6. Kuvaile englanniksi ongelman tyyppi lyhyesti kohtaan "Subject" ja tarkemmat yksityiskohdat kohtaan "Message". Lopuksi lähetän tukipyyntö RICAlle valitsemalla "Send Message"

| iSoftloader - RICA support request | -                              |   |
|------------------------------------|--------------------------------|---|
| Select Car:                        | - VOLVO V40 [2013]             | × |
| Importance:                        | NORMAL                         |   |
| Subject:                           | Write here problem type        |   |
| Message:                           | Write here problem description | * |
|                                    |                                |   |
|                                    |                                |   |
|                                    |                                |   |
|                                    |                                | E |
|                                    |                                |   |
|                                    |                                |   |
|                                    |                                |   |
|                                    |                                |   |
|                                    |                                |   |
|                                    |                                | * |
|                                    | Send Message Cancel            |   |

7. Ota vielä lisäksi yhteyttä Atehon asiantuntijaan soittamalla 050 5060 571 tai sähköpostilla info@ateho.fi